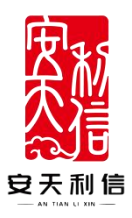

# 专家操作使用说明书

## 安徽安天利信工程管理股份有限公司

2022年02月10日

| <i>—</i> . | 系统注册      | 2  |
|------------|-----------|----|
| <u> </u>   | 系统登录      | 3  |
| =          | 信息完善      | 4  |
| 四.         | 评标信息      | 6  |
| ы.         | (一)我的评标   | 6  |
|            | (二) 评标费汇总 | .7 |
| 五.         | 账号信息      | 7  |
|            |           |    |

目录

#### 一. 系统注册

打开安天智采招标采购电子交易平台,点击注册 注册地址: <u>https://www.xinecai.com/</u>

| 安天智宗         直         1888年8           BIM支撑提升           Image: BIM咨询服务           Image: BIM咨询服务           Image: BIM咨询服务 | <sup>由主来物</sup>         | 2000年中心 金務時間 <sup>■</sup> (1990年)<br>1000日<br>1000日<br>1 |                    |           |
|----------------------------------------------------------------------------------------------------|-------------------------|----------------------------------------------------------------------------------------------------|--------------------|-----------|
| → 国企平台<br>由省属企业安天利信白主开发                                                                                                    | → 三星认证<br>电子的股防荡绕墨声吸的以证 | 三级等保<br>公安翻译布的三级信息等级保护认证                                                                                                    | 区块链<br>亚安全、亚夷头、亚虎纹 |           |
|                                                                                                    | 精油                      | 选推荐                                                                                                    |                    | <br>建议留言  |
| 招标计划/标前公示                                                                                                    | 招标采购公告                  | 澄清/变更公告                                                                                                    | 中标结果公告             | 60<br>940 |
| 中国人民解放军某部电子大屏系统采<br>公开招际 已维止                                                                                               | (购项目(二次)成交结果公告          | 临决焦化焦炉环保综合治理项目土建<br>公开招标 已載止                                                                                                    | 工程招标公告             |           |
| 准南矿业 (集团) 有限责任公司便携<br>公开招称 已剩止                                                                                             | 收(无人值守)管理系统采购项目         | 铜仁1#斜拉链改造部件设备采购及服<br>公开部标 已属止                                                                                                    | 务招标文件澄清与修改         |           |
| A2+1+1±4+1+242-2018年8月-10-34-32-86-33-86-33-86-33-86-33-86-33-86-33-86-33-86-33-86-33-86-33-86-33-86-33-86-33-             | R4642644个社-883等与4834r   | 全期市行资于办法局林继该日,边生活                                                                                                    | 補益金箔用設設八件          |           |

点击注册按钮,页面进入注册页面,根据页面提示,填写注册信息:

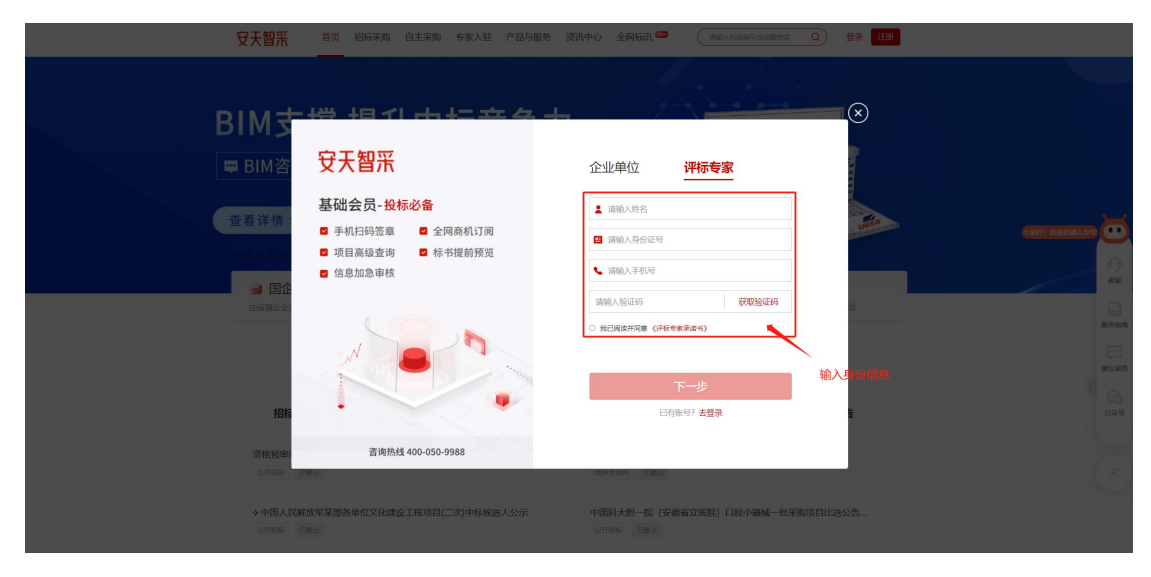

| 安天智乐 首页 招标采购 自主采购 专家入社                                                                               | 产品与服务 资訊中心 全网络讯 🥶 (100.100000000000 Q) 皇家 (主要                              |
|----------------------------------------------------------------------------------------------------|----------------------------------------------------------------------------|
| <b>平台</b><br>维护时间<br>维护期间系 基础会员-投标必备                                                                 | 企业单位         评标专家           ● ###A_defe6#         登录用户<                    |
| <ul> <li>5 手机扫码笼罩</li> <li>5 年机扫码笼罩</li> <li>5 年間高级查询</li> <li>5 标书提前预测</li> <li>5 信息加急审核</li> </ul> | ■ 980.X%-±±≤098599                                                         |
|                                                                                                    | ный.А.Майй 870001209<br>○ на36алняя (рэ?аяланыйца?олтанеМяне<br>ко<br>Т—/b |
| 授所<br>激励要素<br>査術統長 400-050-9988<br>COTION TENT                                                       |                                                                            |
| ◆中国人民解放车某部各单位文化建设工程项目(二次)中标频<br>2018年 日本1                                                            | 选人公示 中国科大期一般(安徽省立国族)口腔小器械一批采购项目比选公告。<br>2016年 Data                         |

二. 系统登录

打开安天智采招标采购电子交易平台,点击登录 登录地址: <u>https://www.xinecai.com/</u>

| 安天智乐 首页 招标采载            | q 自主采购 专家入驻 产品与服务               | 资讯中心 全网标讯 🏧 👘 🕅 👘 🖓 👘 🖓                            |                                                |     |         |
|-------------------------|---------------------------------|----------------------------------------------------|------------------------------------------------|-----|---------|
| BIM支撑提;<br>■ BIM咨询服务 □  | 升中标竞争力<br><sup>II BIM投标视频</sup> |                                                    | BIN                                            |     |         |
| ■ 国企平台<br>由高属企业安天将信自主开发 | → 三星认证<br>电子的反系统电声规则认证          | <ul> <li>三级等保</li> <li>公安園原作品三級信息等環境的认証</li> </ul> | <ul> <li>○ 区块链</li> <li>※安全、更真实、更素效</li> </ul> |     |         |
|                         | 精动                              | 选推荐                                                |                                                |     | -<br>28 |
| 招标计划/标前公示               | 招标采购公告                          | 澄清/变更公告                                            | 中标结果公告                                         | 200 | -       |
| ◆财政金招标预公告<br>公开招标       |                                 | ◆財政来源资金招标预公告<br>公开出版                               |                                                | ~   |         |
| ◇财政金招标预公告<br>公开招标       |                                 | <b>脑便测试:1招标预公告</b><br>公开组标                         |                                                |     |         |
| 国际研究的学行1323年28万人生       |                                 | 资金的建造信乐员会编试为现在第八年                                  |                                                |     |         |

点击登录按钮,进入登录页,输入账号(手机号)和密码登录

| 安天智乐 首页 招标采购 白主采购 专家入驻 产品与服务 滚                                       | irt-o 1995a 🗢 ( nelaneterma Q) 22 190                    |
|----------------------------------------------------------------------|----------------------------------------------------------|
|                                                                      |                                                          |
| BIM 5 <sup>th</sup> 相创中在辛奋于                                          | $\otimes$                                                |
| □ BIM咨 安天智采                                                          | <b>账号音录</b> 移动从证母录                                       |
| 查看 详情<br>查看 详情<br>● 手机扫码签章 ● 全网奏机订阅<br>■ 项目高级查询 ■ 标书提前预览<br>■ 信息加急审核 |                                                          |
| 新編集252                                                               | 日本<br>日本<br>日本<br>日本<br>日本<br>日本<br>日本<br>日本<br>日本<br>日本 |
| ◆ 對成金招玩预公告<br>(2.7666)                                               | 補便制減(11日5天公告<br>(27月66)                                  |

#### 三. 信息完善

登录后直接在首页点击"编辑"完善资料信息,完善信息后等 待审核。

| <b>企善页</b><br>□ 我的评称 、 、                     | 主体信息/    | ŧ. | 到話<br>1 | <b>证件类型</b><br>■ 身份证 | UE/4 | 8      |
|----------------------------------------------|----------|----|---------|----------------------|------|--------|
| ○ 素料(1)(1)(1)(1)(1)(1)(1)(1)(1)(1)(1)(1)(1)( |          |    |         | 上次登湖时间               |      |        |
|                                              | 主体信息变更记录 |    |         |                      |      | 主体结构委里 |
|                                              | 序号       | 姓名 | 状态      |                      | 変更时间 | 操作     |

完善的信息包括四部分:专家信息、执业信息、回避单位、备 案信息。

(一)专家信息:带\*的为必填项,需按实际情况认真填写。上传身份证信息,保存进入下一步。

| <ul> <li>△ 首页</li> <li>□ 我的回标 </li> <li></li> <li>∧ 账号信息</li> <li>□ 請約管理 </li> </ul> | 主体限急/已%%回<br>名 郭专家<br>∠ 綱化 ● 查前许病 | 操作<br>1 安家信息  | 2 执业信息 —      | 3 Dig        | -<br>単位        | ₩ <b>##</b> #<br>X ■ |         |
|--------------------------------------------------------------------------------------|-----------------------------------|---------------|---------------|--------------|----------------|----------------------|---------|
|                                                                                      |                                   | 没回顾因:         |               |              |                | _                    |         |
|                                                                                      | 主体信息变更记录                          | *姓名:          | 郭专家           | * 性別:        | <b>女</b> ×     |                      | 主体信息变更  |
|                                                                                      |                                   | * 证件类型:       | - 「「「」」」」     | * 工作地区:      |                |                      | 查看详情 编组 |
|                                                                                      |                                   | * 送佣工作物站:     |               |              | Steel / Lister |                      | 查看详情    |
|                                                                                      |                                   | · MARTINGE    | 音把市戰山区大張湖西與大盧 |              |                |                      | 直看详情    |
|                                                                                      |                                   | * 手机号码:       |               | * 手机号是否归属合肥: | 日本 (1997)      |                      | 直看详情    |
|                                                                                      |                                   | *证件号码:        |               | 身份证失效日期:     | 2022-11-13     |                      | 查看详情    |
|                                                                                      |                                   | * 是否是省库专家:    | 是             | • 留库专家证明:    | し 点由上传         |                      | 查看详情    |
|                                                                                      |                                   |               |               |              | 资金落实证明jpg 💿 上  |                      | 查看详情    |
|                                                                                      |                                   |               |               | • IDC/00-    |                |                      | 查看详情    |
|                                                                                      |                                   | • )1/ 1]stra. | 125857858     | · /// 11100- | 555            |                      | 查看详情    |
|                                                                                      |                                   | 开户支行联行号:      | 555           | * 所鳳銀行:      | 中國建設银行 >>      |                      | 直看详情    |
|                                                                                      |                                   | *身份证正面扫描件:    | し 点击上传        | *身份证反面扫描件:   | 山 点击上传         |                      | < 1 2 > |

(二)**执业信息**:带\*为必填项,上传相应证书描件,并保存进入下一步。

| ▲ 首页            | 主体信息/已败回                                             | 操作                                       | 12                                       | 1701463             | 81                | ×      |           |  |
|-----------------|------------------------------------------------------|------------------------------------------|------------------------------------------|---------------------|-------------------|--------|-----------|--|
| ▲ 账号信息 □ 请假管理 × | <ul> <li>2 第</li> <li>2 第</li> <li>● 查看洋街</li> </ul> | ✓ 专家信息 ——                                | 2 执业信息                                   | 3 61                | 単位                | 4 备案信息 |           |  |
|                 | 主体信息变更记录                                             | 設回原因:<br>执业信息                            |                                          |                     |                   |        |           |  |
|                 | 序号                                                   | * 毕业院校:                                  | dity                                     | * 毕业专业:             | 软件工程              |        | 操作        |  |
|                 |                                                      | * 最高学历:                                  |                                          | * 工作单位:             | 1                 |        | <br>群菌 编辑 |  |
|                 |                                                      |                                          |                                          |                     | 注: 请准确填写工作单位名     | 称.     | 政有详情      |  |
|                 |                                                      | 统一社会信用代码:                                |                                          | * 职务:               | 法务                |        | 立有计师      |  |
|                 | 4                                                    |                                          |                                          |                     |                   |        | 立動計構      |  |
|                 |                                                      | <ul> <li>是否在职:</li> </ul>                | 是                                        |                     |                   |        | 查看详情      |  |
|                 |                                                      | * 申请本库评标专业:                              | 现在之中                                     |                     |                   |        | 查看详情      |  |
|                 |                                                      |                                          | 工程美~>规划->国民经济和社会发展规划<br>>国民经济和社会发展规划->医药 | 1、地质,工程类->规划->国网经济  | (和社会发展规划->电子, 工程线 | i->规划· | 直看详情      |  |
|                 |                                                      |                                          |                                          |                     |                   |        | 查看详情      |  |
|                 |                                                      | *从型开始时间:                                 | 2018-08-01                               |                     |                   |        | 查看详情      |  |
|                 |                                                      | *从业经历:                                   | 5454*****                                |                     |                   |        | 查看详情      |  |
|                 |                                                      |                                          |                                          |                     |                   | 4      |           |  |
|                 |                                                      | ******                                   |                                          |                     |                   |        |           |  |
|                 |                                                      | TALE ALL ALL ALL ALL ALL ALL ALL ALL ALL |                                          | the viscoust of the | 1010/00 (LD+)0)   | 18/10  |           |  |
|                 |                                                      | 940                                      |                                          | NERHWE              | HYTELT RUNN       | 1961 F |           |  |
|                 |                                                      |                                          |                                          |                     |                   |        |           |  |
|                 |                                                      |                                          |                                          | 智无数据                |                   |        |           |  |
|                 |                                                      |                                          |                                          |                     |                   |        |           |  |
|                 | _                                                    |                                          |                                          |                     |                   |        |           |  |
|                 |                                                      |                                          | 取测                                       |                     |                   |        |           |  |

(三)回避单位:根据实际情况填写,必填。

| <ul> <li>▲ 首页</li> <li>□ 我的评标 *</li> </ul>       |                                 | 操作                       | ini f              | 57776 sir He            | ×        |                |
|--------------------------------------------------|---------------------------------|--------------------------|--------------------|-------------------------|----------|----------------|
| <ul> <li>A 账号信息     <li>□ 請假管理 ×</li> </li></ul> | <ul> <li>▲ 線田 ● 查看洋摘</li> </ul> | → 安家信息 ―                 |                    | 3 回避单位                  | (4) 备案信息 |                |
|                                                  | 主体信息变更记录                        | 回避单位                     |                    |                         | + 新聞     |                |
|                                                  | 序号                              | <ol> <li>温馨提;</li> </ol> | 7                  |                         |          | 1最1年           |
|                                                  |                                 | 注: 请准                    | 環境可回避单位和统一社会信用代码。  |                         |          | <b>查看详情</b> 编辑 |
|                                                  |                                 | 序号                       | 单位名称               | 统一社会信用代码                | 操作       | 查看详得           |
|                                                  |                                 | 1                        | ALCONT. 1          | No. of Concession, Name | Θ        | 亞看详問           |
|                                                  |                                 | 2 <del>大</del>           | 级公示                | 111111111111111         | Θ        | 查看详得           |
|                                                  |                                 |                          |                    |                         |          | 五看详有           |
|                                                  |                                 | 3 广东                     | 音湛江农屋物资集团有限公司生活服务部 | 1111111111122221        | Θ        | 查看详得           |
|                                                  |                                 |                          |                    |                         |          | 直有详细           |
|                                                  |                                 |                          | 取消 上一步 保存          | 并下一步                    |          | 查看详细           |
|                                                  |                                 |                          |                    |                         |          | 直看详细           |

(四)备案信息:填写完成后点击提交等待审核,若审核不通过,则需根据驳回原因修改后再提交。

| <ul> <li>▲ 首页</li> <li>□ 1829/〒65 ×</li> </ul> | 主体信息/已申版                 | 操作     |        | (Tot will) | ×    | IA P |        |
|------------------------------------------------|--------------------------|--------|--------|------------|------|------|--------|
| A 16568                                        | <ul> <li>重数算法</li> </ul> | ✓ 专家信息 | ✓ 执业信息 | - 🕑 回避单位   |      |      |        |
|                                                | 主体信息变更记录                 |        | 上      | 提交         |      |      | 主体信息变更 |
|                                                | <b>*</b> 5               | 如名     | 状态     |            | 这是时间 | 最佳   |        |
|                                                |                          |        |        |            |      |      |        |

(五) 变更主体信息:若当前信息有误时可点击主题信息变更,更 新主体信息内容后提交等待审核。

| ☆ 首页<br>□ 我的好称 ×<br>A 账号信息<br>□ 請問答理 × | 主体信息 / 已数回 | 电话<br>し、<br>上次電源地址<br>〇 | 运件类型<br>署 身份证<br>上文登标 | ۲۹۵۶<br>۲۵۵۰ ۲۵۵۰<br>۱۹۹۹ میل | 19     |  |
|----------------------------------------|------------|-------------------------|-----------------------|-------------------------------|--------|--|
|                                        | 主体信息交更记录   |                         |                       |                               | 主体信息变更 |  |
|                                        | 序号         | 姓名                      | tts                   | 变更时间                          | 操作     |  |

四. 评标信息

#### (一) 我的评标

点击我的评标信息可查看所有接受邀请、放弃参评和未接听的 评标数据信息

| 命 首页                        |             |                                        | -                                                                    |                                         |          |       |             |                        |
|-----------------------------|-------------|----------------------------------------|----------------------------------------------------------------------|-----------------------------------------|----------|-------|-------------|------------------------|
| 只我的评标 ·                     | 按受邀请        | 放弃参评 未接听                               |                                                                      |                                         |          |       |             |                        |
| 1 我的评标                      | ·②#F0+1日。   |                                        | □ ···· □ ···· □ ···· □ ···· □ ····· □ ····· □ ····· □ ····· □ ······ | disph )                                 | 0 #95    | 0.55  |             |                        |
| <ul> <li>③ 评审裁汇总</li> </ul> | 1710/031431 | JUNITHR BUN                            | LINE HTUGSM.                                                         | 193857                                  |          |       |             |                        |
| A 账号信息                      | 序号          | 项目名称                                   | 评标时间                                                                 | 评标地点                                    | 验证码      | 业务员名称 | 业务员联系方式     | 操作                     |
|                             | 1           | ************************************** | 2022-11-13 18:34:00                                                  | 合肥市相门路1779号安徽国贸大厦<br>(相门路与翡翠路交口西200米) 室 | 99908050 | 纪涛    | 18909678021 | 查看                     |
|                             | 2           |                                        | 2022-11-11 19:21:00                                                  | 合肥市祁门路1779号安徽国贸大厦<br>(祁门路与删翠路交口西200米) 室 | 73268989 | 张奉天   | 15878588965 | 查看                     |
|                             | 3           | *****溃ぼ                                | 2022-11-04 12:00:00                                                  | 合肥市祁门路1779号安徽国贸大厦<br>(祁门路与赠翠路交口西200米) 堂 | 62779573 | 张秦天   | 18734002622 | 查看                     |
|                             | 4           | *******名称                              | 2022-10-16 09:42:00                                                  | 454                                     | 81156023 | 利信花瓣  | 15878584585 | 查看                     |
|                             |             |                                        |                                                                      |                                         |          |       |             | 1-4 共4条 〈 1 〉 10 条/页 〈 |

(二) 评标费汇总

点击"评审费汇总"可查看所有评审的费用汇总

| 合 首页     |       |             |                     |                                         |            | _         |               |
|----------|-------|-------------|---------------------|-----------------------------------------|------------|-----------|---------------|
| □ 我的评标 • | 评标时间: | 开始日期 ~ 结束日期 | 评标地点: 请输入           | 业务员名称: 请输入                              |            | Q 直向 C 重置 |               |
| 日 我的评标   | 序号    | 项目名称        | 评标时间                | 评标地点                                    | 评委费用总额 (元) | 业务员名称     | 业务员联系方式       |
| ③ 汗市西汇总  | 1     | ******标股    | 2022-10-14 16:45:00 | 合肥市祁门路1779号安徽国贸大厦(祁门路与翡翠<br>路交口西200米) 室 | 400        | 张奉天       | 0551-8785858  |
| A 账号信息   |       |             |                     |                                         |            | 1-1 共1条   | < 1 > 10条/页 > |
|          |       |             |                     |                                         |            |           |               |

### 五. 账号信息

主在账号信息中更改可操作更改密码或手机号码

| △ 曹西   |        |                                                                                                    |          |                                                                                                    |    |    |
|--------|--------|----------------------------------------------------------------------------------------------------|----------|----------------------------------------------------------------------------------------------------|----|----|
| □ □ ☆  | 账号信息   |                                                                                                    |          |                                                                                                    |    |    |
| A 账号信息 | 登录账号:  | 郭专家                                                                                                    |          |                                                                                                    |    |    |
|        |        |                                                                                                    |          |                                                                                                    |    |    |
|        | 登录密码:  |                                                                                                    |          |                                                                                                    |    |    |
|        | 姓名:    | 郭专家                                                                                                    |          |                                                                                                    |    |    |
|        | 740.00 |                                                                                                    |          |                                                                                                    |    |    |
|        | 手机号:   |                                                                                                    |          |                                                                                                    |    |    |
|        |        | 更改密码 更改手机号                                                                                                    |          |                                                                                                    |    |    |
|        |        |                                                                                                    |          |                                                                                                    |    |    |
|        |        |                                                                                                    |          |                                                                                                    |    |    |
|        | 账号信息   |                                                                                                    | 密码更改     |                                                                                                    |    | ×  |
|        | 登录账号   | 郭安家                                                                                                    |          | ·                                                                                                    |    |    |
|        |        |                                                                                                    | * 10219. | and the second second second second second second second second second second second second second second second |    |    |
|        | 登录密码   |                                                                                                    | * 新密码:   | 请输入新密码                                                                                                    |    |    |
|        |        | ( and the second second s |          |                                                                                                    |    |    |
|        | 姓名     | <u>非专家</u>                                                                                                    | * 确认新密码: | 请确认新密码                                                                                                    |    |    |
|        | 手机号    | 18365186301                                                                                                    |          |                                                                                                    |    |    |
|        |        |                                                                                                    |          |                                                                                                    | 取消 | 确定 |
|        |        | 更改密码更改手机号                                                                                                    |          |                                                                                                    |    |    |
|        |        |                                                                                                    |          |                                                                                                    |    |    |
|        |        |                                                                                                    |          |                                                                                                    |    |    |

| 合 首页   |               |      |          |        |       |    |
|--------|---------------|------|----------|--------|-------|----|
|        | 账号信息          |      | 手机号码更改   |        |       | ×  |
| A 账号信息 | <b>登录张号</b> : |      | ∗ 新手机号码: | 简输入手机号 |       |    |
|        | 登录密码:         |      | * 验证码:   | 请输入检证码 | 获取验证码 |    |
|        | 姓名:           |      |          |        |       |    |
|        | 手机号:          |      |          | _      | 取消    | 确定 |
|        |               | 更改新得 |          |        |       |    |
|        |               |      |          |        |       |    |